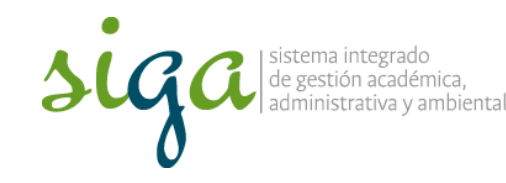

Página 1 de 10

# **Recomendaciones:**

 Ver y seguir los pasos que se indican en el video "Configuración para acceder al sistema Soft Expert"

| 30 | ga 💮 🕅                                                            |
|----|-------------------------------------------------------------------|
| *  | Acceso al sistema SoftExpert de la Universidad Nacional de Colomb |
| -  | 18.20200.00.0                                                     |
| F  | Namelan (paraglaliti                                              |
| F  | Administrative destances of stand an of second de la second black |
| -  | Names del Documente de Internated                                 |
| -  | Selle y Avec 4 Louis performance                                  |

 Para mayor comprensión se invita a conocer el procedimiento Acciones Correctivas, preventivas y de mejora, y la Guía Básica de Mejora

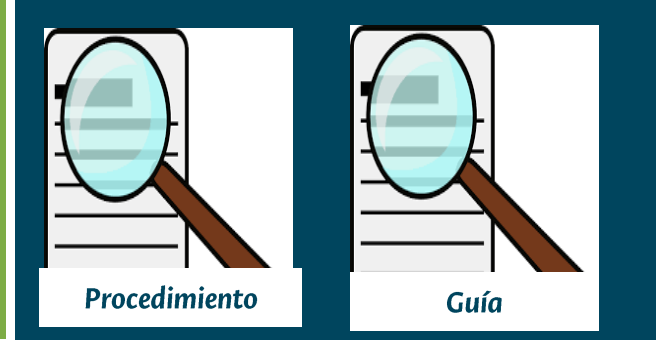

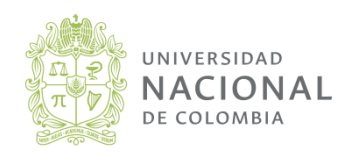

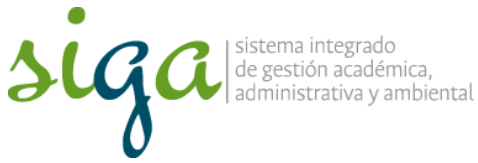

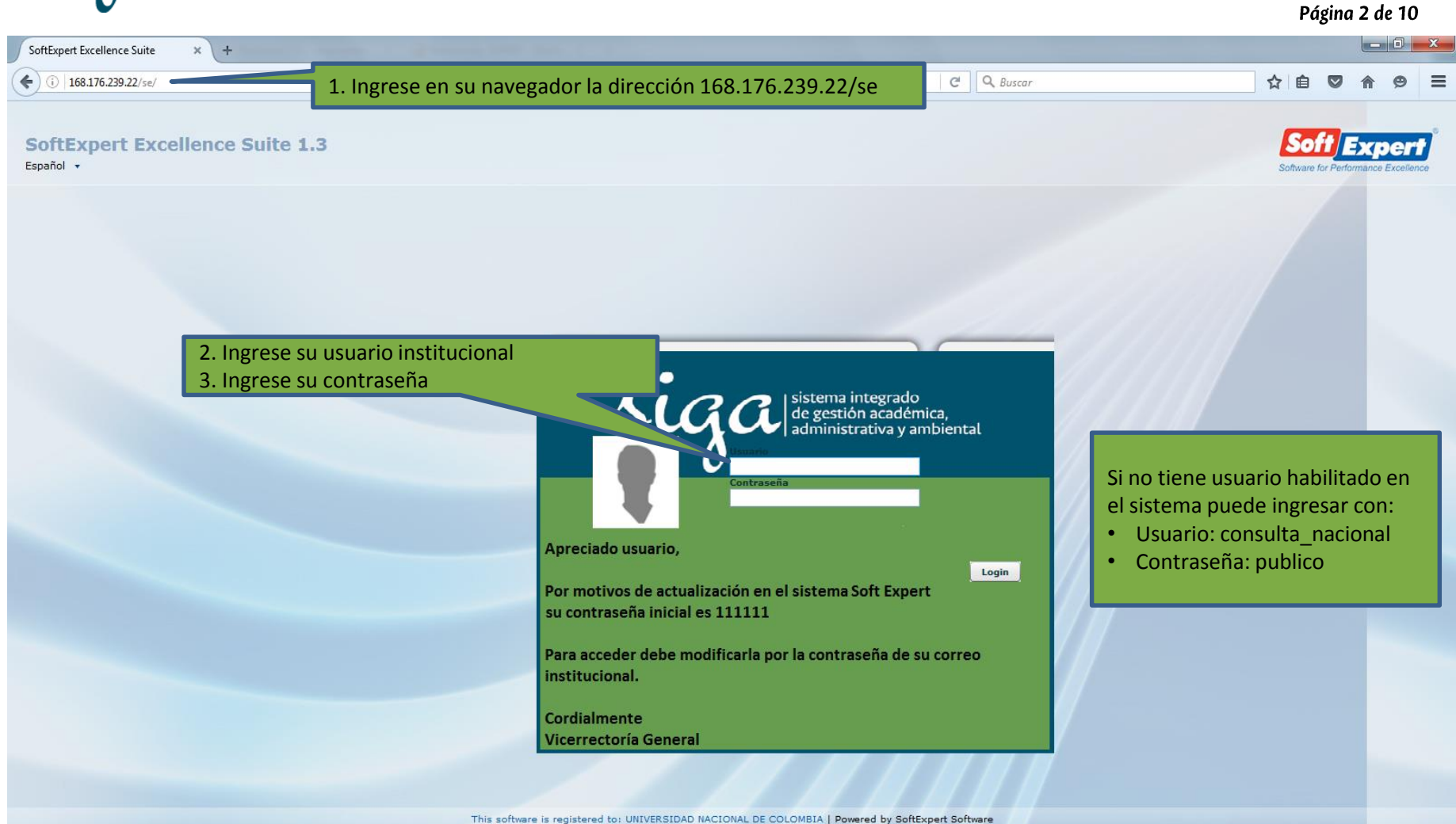

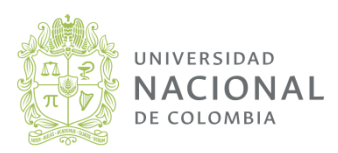

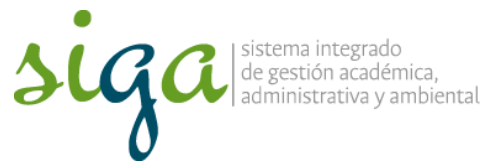

| •                                                                                                    | Página 3 de 10                                                                                                    |
|----------------------------------------------------------------------------------------------------|----------------------------------------------------------------------------------------------------|
| SoftExpert Excellence Suite × +                                                                                                    |                                                                                                    |
| ( 168.176.239.22/se/index.php                                                                                                    | C       Q. Buscar                                                                                                    |
| 4. Al acceder al sistema en la 1ra sección de la pantalla encontrará los módulos a los cuales tiene acceso                                                                                                  | Tareas pendientes destacadas v (0) C       Página inicial       Favoritos v (58) C       Cuenta v         Image: Second state of the second state of the second s |
| Menú Registros por página 50 V                                                                                                    |                                                                                                    |
| Acción<br>Acción<br>Clasificación<br>Clasificación<br>Clasificación<br>Acción<br>Tares pendiente<br>Auditoria<br>Documento<br>S. Para visualizar los planes de<br>majoramiento do los processor solocciono: |                                                                                                    |
| <ul> <li>Módulo "Acción"</li> <li>Carpeta "Consulta"</li> <li>Subcarpeta "Ocurrencia"</li> </ul>                                                                                                    |                                                                                                    |
|                                                                                                    | UNIVERSIDAD NACIONAL DE COLOMBIA                                                                                                    |
| Mimenú + V<br>Atajos + # V                                                                                                    |                                                                                                    |
|                                                                                                    |                                                                                                    |

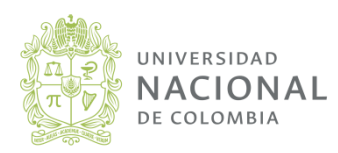

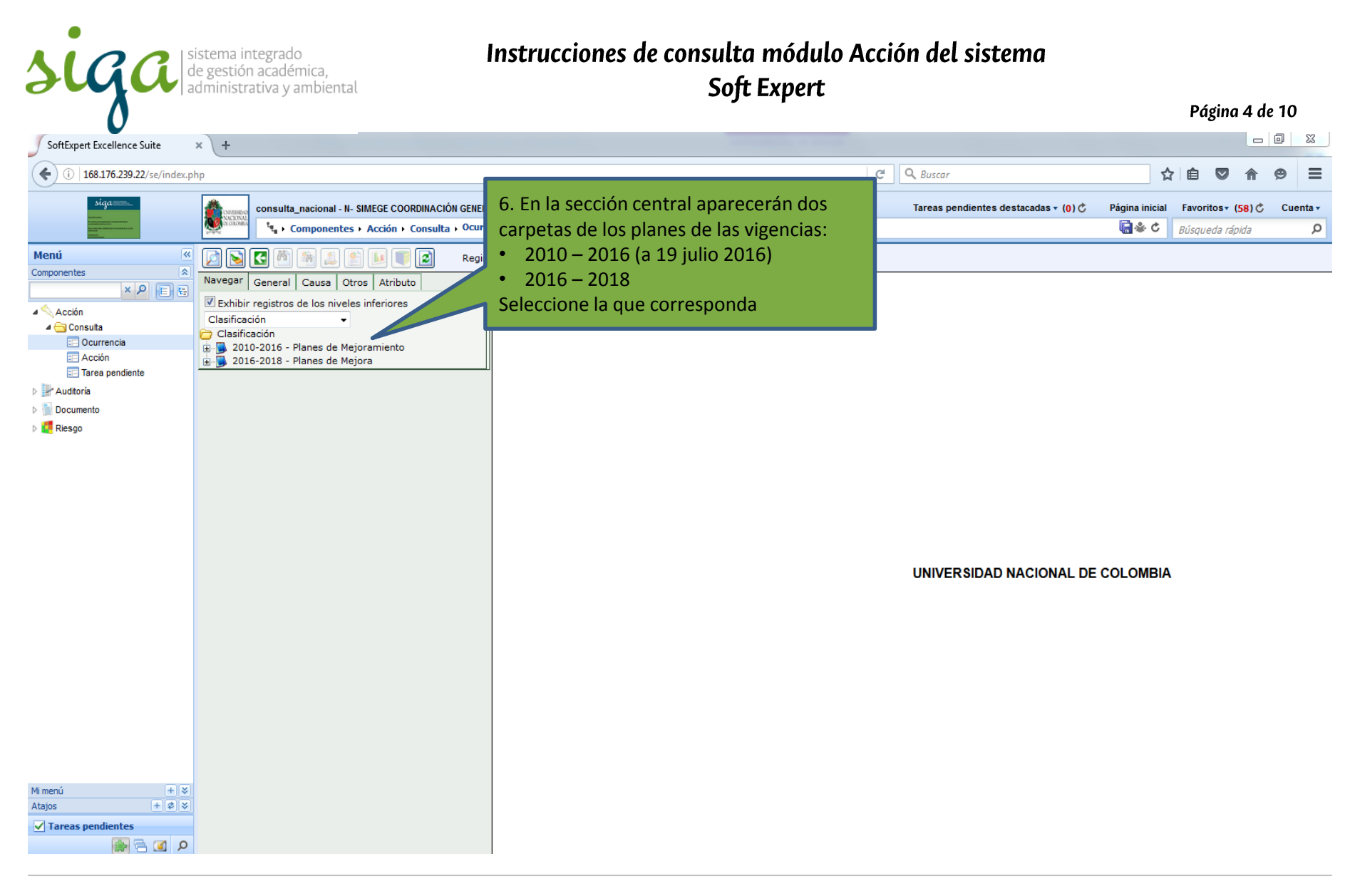

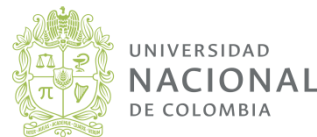

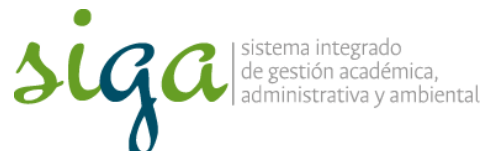

| V                                                                                                    |                                                                                                    |                                                                                                    |                                                                                                    | Págin                                                                                                | a 5 de     | : 10                                                                                                    |
|----------------------------------------------------------------------------------------------------|----------------------------------------------------------------------------------------------------|----------------------------------------------------------------------------------------------------|----------------------------------------------------------------------------------------------------|----------------------------------------------------------------------------------------------------|------------|----------------------------------------------------------------------------------------------------|
| SoftExpert Excellence Suite                                                                                                    | × +                                                                                                    |                                                                                                    |                                                                                                    |                                                                                                    |            | X                                                                                                    |
| (i) 168.176.239.22/se/index.pl                                                                                                    | qr                                                                                                    | C <sup>e</sup> Q. Buscar                                                                                                    |                                                                                                    | ☆ 自 ♥                                                                                                | <b>A 9</b> | ≡                                                                                                    |
| siga (2000)                                                                                                    | consulta_nacional - N- SIMEGE COORDINACIÓN GENERAL - NACIONA                                                                                                    | L Tareas pendientes desta                                                                                                    | acadas v (0) Č Página                                                                                                    | inicial Favoritos∓ (5<br>8 Ċ Rúsauada ciai                                                           | 8) Č C     | uenta <del>-</del><br>P                                                                                                    |
| Menú «<br>Componentes »<br>Acción<br>Consulta<br>Ocurrencia<br>Acción<br>Traca pendiente<br>Der Adtoría<br>Documento<br>Documento<br>Serego | Image: Section 2010 and 100 and 100 an | <ul> <li>Al interior de cada carpeta encuentra la clasificación:<br/>2010-2016 - Sedes Unal</li> <li>Planes de Mejoramiento – Auditoria Interna -</li> <li>Gestión del Riesgo - AP – AC</li> <li>2016 – 2018</li> <li>AC – AP – GR - OM</li> </ul>                                                                                                    | - Otras fuente                                                                                                    | s – AC, AP y                                                                                         | OM         | 00                                                                                                    |
|                                                                                                    | S MANIZALE - SEDE MANIZALES     S MANIZALES     S SORINOQUÍ - SEDE MEDELLÍN     S SORINOQUÍ - SEDE PALMIRA     S V - Pruebas     X - Pruebas     AC - AC - Acciones Correctivas     AC - AC - Acciones Correctivas     AC - AC - Acciones Preventivas     A G - Gestión del Riesgo     G - OM - Oportunidades de Mejora                                                                                                    | 01/02/2012       N-N-Oficina de Gestión y Patrimonio Documental         01/02/2012       N-N-Oficina de Gestión y Patrimonio Documental         01/02/2012       N-N-Oficina de Gestión y Patrimonio Documental         01/02/2012       N-N-Oficina de Gestión y Patrimonio Documental         01/02/2012       N-N-Oficina de Gestión y Patrimonio Documental         01/02/2012       Z-LABORATORIO DE HIDRÁULICA         01/02/2012       N-UNIdad de Servicios de Salud - UNISALUD         01/02/2012       Z-LABORATORIO DE HIDRÁULICA         01/02/2012       Z-LABORATORIO DE HIDRÁULICA         01/02/2015       Z-Sección de Registro y Matrícula         01/02/2015       O-UNIDAD ADMIN (MANTENIMIENTO, TESORERÍA,SALUD O )         01/03/2012       M-UNISALUD         01/03/2012       M-UNISALUD         01/03/2012       M-UNISALUD         01/03/2012       M-UNISALUD         01/03/2012       M-UNISALUD         01/03/2012       M-UNISALUD         01/03/2012       M-UNISALUD         01/03/2012       M-UNISALUD         01/03/2012       M-UNISALUD         01/03/2012       M-UNISALUD         01/03/2012       M-UNISALUD         01/03/2012       M-UNISALUD         01/03/2012       M-UNISALUD      < | GR-AP NN GR-AP NN GR-AP NN GR-AP-MAN A NNAL GR-AP-MAN A NNAL GR-AP-MAN AC ORINOQU ORINOQ OM MANI MANIZA AC ORINOQU ORINOQ AC AI MEDE MEDELLI AC AI MEDE MEDELLI AC AI | IUIA AC<br>LES OM<br>IUIA AC<br>ÍN AC<br>ÍN AC<br>ÍN AC<br>ÍN AC<br>ÍN AC<br>ÍN AC<br>ÍN AC<br>ÍN AC |            | 00           ),00           ),00           ),00           ),00           ),00           ),00           ),00           ),00           ),00           ),00           ),00           ),00           ),00           ),00           ),00           ),00           ),00           0,00           0,00           0,00           0,00 |
| Mi menú + 😵                                                                                                    |                                                                                                    | 01/03/2012 M-FACULTAD DE CIENCIAS                                                                                                    | AC AI MEDE MEDELL                                                                                                    | ÎN AC                                                                                                | C          | ),00                                                                                                    |
| Atajos 🕂 🕫 😵                                                                                                    |                                                                                                    | 01/03/2012 Z-Oficina de Gestión Ambiental                                                                                                    | OM MANI MANIZA                                                                                                    | LES OM                                                                                               | C          | ),00                                                                                                    |
| Tareas pendientes                                                                                                    |                                                                                                    | 01/03/2012 M-FACULTAD DE CIENCIAS                                                                                                    | AP AI MEDE MEDELL                                                                                                    | ÍN AP                                                                                                | C          | ),00                                                                                                    |
| ې ک 🖻 📾                                                                                                    | ٠                                                                                                    |                                                                                                    |                                                                                                    |                                                                                                    |            | ۱.                                                                                                    |

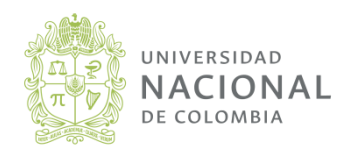

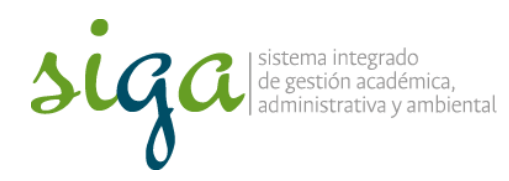

Página 6 de 10

| SoftExpert Excellence Suite    | × +                                                                              |                      |                     |                |                                                                                 |                  |                 |         |                                 |           | x                       |
|--------------------------------|----------------------------------------------------------------------------------|----------------------|---------------------|----------------|---------------------------------------------------------------------------------|------------------|-----------------|---------|---------------------------------|-----------|-------------------------|
| (i) 168.176.239.22/se/index.pl | hp                                                                               |                      |                     |                | C <sup>e</sup> Q, Buscar                                                        |                  |                 | ☆∣€     | ) 🛡 🏫                           | ø         | ≡                       |
|                                | consulta_nacional - N- SIMEGE COORDINACIÓN GENERA                                | al 8. Al s<br>secció | eleccio<br>on de la | nar la<br>pant | a carpeta correspondiente en la 3ra<br>alla se listarán las ocurrencias         | s <b>- (0)</b> Ĉ | Página inicia   | l Fav   | roritos∓ (58) (<br>queda rápida | t Cue     | enta <del>-</del><br>,∕ |
| Menú «                         | 🔁 💽 🛃 🎘 🌲 🔔 🖭 💵 💽 Regist                                                         | ro                   |                     |                |                                                                                 |                  |                 |         |                                 |           |                         |
| Componentes                    | Navegar General Causa Otros Atributo                                             | Analítico Sint       |                     |                |                                                                                 |                  |                 |         |                                 |           |                         |
|                                | Exhibir registros de los niveles inferiores                                      | Ordep                |                     | - C            | rden Creciente 👻 📝                                                              |                  |                 |         |                                 |           |                         |
| ⊿ 🔄 Consulta                   | Clasificación 👻                                                                  |                      |                     | مرام ا         |                                                                                 |                  |                 |         |                                 |           |                         |
| : Ocurrencia                   | 2010-2016 - Planes de Mejoramiento                                               | um. ocur             | т                   | 0.0            | 00                                                                              | currencia        |                 |         |                                 |           |                         |
|                                | n NACIONAL - NIVEL NACIONAL                                                      | 6416                 | **                  |                | Riesgo insostenibilidad financiera. Gerencia Unisalud                           |                  |                 |         |                                 |           |                         |
| Le farea pendiente             | A NNAL - ACCIONES NIVEL NACIONAL                                                 | 6417                 | ** *                |                | Riesgo de que el sistema de información no atienda las necesidades misionale    | s. gerencia l    | Jnisalud        |         |                                 |           |                         |
|                                | 🖉 😔 AC AI NNAL - ACCIÓN CORRECTIVA AUD                                           | 6419                 | 🎘 📈 🔨               |                | riesgo de perdida energia                                                       |                  |                 |         |                                 |           |                         |
| Decamento                      | AP AI NNAL - ACCIÓN PREVENTIVA AUDI      APARINAL - PLANES DE MEJORAMIENTO NIVEI | 6423                 | 🏷 📈 🛠               | 0              | MATERIALIZACION DE ENFERMEDADES Y ACCIDENTES LABORALES                          |                  |                 |         |                                 |           |                         |
| , alogo                        | AC NNAL - ACCIÓN CORRECTIVA NIVEL I                                              | 6424                 | ** 😤                |                | Mitigar el riesgo de Insostenibilidad Financiera de Unisalud (Palmira)          |                  |                 |         |                                 |           |                         |
|                                | AP NNAL - ACCIÓN PREVENTIVA NIVEL N                                              | 6425                 | 🎌 😤                 |                | Riesgo de no reconocimiento de Unisalud como parte de la Universidad            |                  |                 |         |                                 |           |                         |
|                                | GR-NN - GESTIÓN DEL RIESGO-NIVEL NACIONA                                         | 6426                 | ** *                |                | Riesgo de desarrollo incipiente de la gestión del riesgo. Gerencia Unisalud     |                  |                 |         |                                 |           |                         |
|                                | GR-AC NN - GESTIÓN DEL RIESGO- ACCIÓN                                            | 6427                 | ** *                |                | Riesgo de incumplir con los compromisos contractuales. Gerencia Unisalud        |                  |                 |         |                                 |           |                         |
|                                | GR-AP NN - PLANES DE TRATAMIENTO- ACC.                                           | 6428                 | ** *                |                | Riesgo de desabastecimiento de bienes y servicios. Gerencia Unisalud            |                  |                 |         |                                 |           |                         |
|                                | 🖬 🟠 S BOGOTÁ - SEDE BOGOTÁ                                                       | 6429                 | ** *                |                | Riesgo de fuga de informeservada. Gerencia Unisalud                             |                  |                 |         |                                 |           |                         |
|                                | S CARIBE - SEDE CARIBE     S MANIZALE - SEDE MANIZALES                           | 6430                 | ** *                |                | Riesgo de incumplimiento de procesos                                            | administrati     | vos y académi   | cos fav | voreciendo int                  | ereses p  | articula                |
|                                | S MEDELLÍN - SEDE MEDELLÍN                                                       | 6431                 | **                  |                | Mitigar el rieso                                                                |                  |                 |         | Uni                             | salud.    |                         |
|                                |                                                                                  | 6432                 | ≫ №                 |                | Mitigar el rieso 9. Para abrir la ventana "Datos o                              | de la oc         | currenci        | a"      |                                 |           |                         |
|                                | E                                                                                | 6435                 | 2 2                 |                | Mitigar el riese colomonto do doblo clic on ol do                               | cumon            | to o clic       | on      |                                 |           |                         |
|                                | 2016-2018 - Planes de Mejora                                                     | 6436                 | ** **               |                | Mitigar el rieso                                                                | cumen            |                 | en      | ei                              |           |                         |
|                                | AC - AC - Actiones Correctivas                                                   | 6437                 | **                  |                | Mitigar el riesco icono visualizar archivo electróni                            | ico.             |                 |         |                                 |           |                         |
|                                | GR - Gestión del Riesgo                                                          | 6439                 | **                  |                | Mitigar el riesgo de Incumplimiento de requisitos legales para el desarrollo de | procesos ad      | ministrativos y | / acadé | imicos favore                   | ciendo in | itereses                |
|                                |                                                                                  | 6443                 | ***                 |                | Mitigar el riesgo de no reconocimiento de Unisalud como parte de la Universida  | ad               |                 |         |                                 |           |                         |
|                                |                                                                                  |                      |                     |                |                                                                                 |                  |                 |         |                                 |           |                         |
|                                |                                                                                  |                      |                     |                |                                                                                 |                  |                 |         |                                 |           |                         |
|                                |                                                                                  |                      |                     |                |                                                                                 |                  |                 |         |                                 |           |                         |
|                                |                                                                                  |                      |                     |                |                                                                                 |                  |                 |         |                                 |           |                         |
| Mi menú + 😵                    |                                                                                  |                      |                     |                |                                                                                 |                  |                 |         |                                 |           |                         |
| Atajos + 2 V                   |                                                                                  |                      |                     |                |                                                                                 |                  |                 |         |                                 |           |                         |
| V Tareas pendientes            |                                                                                  | 4                    |                     |                |                                                                                 |                  |                 |         |                                 |           |                         |
| Q 🕑 🗗 🖏                        |                                                                                  |                      |                     |                |                                                                                 |                  |                 |         |                                 |           | P                       |

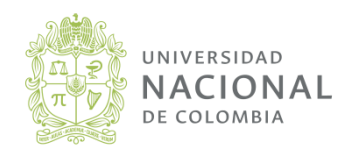

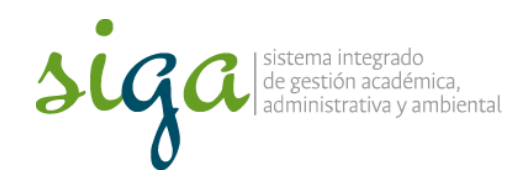

| Datos de la ocurrencia - Solo lectura - N | 10. En esta ventana encuentra toda la información de la  |                      |             | ×   |
|-------------------------------------------|----------------------------------------------------------|----------------------|-------------|-----|
| i 168.176.239.22/se/action/frames/oco     | Ocurrencia:                                              |                      |             |     |
| 💐 🎿 🔎                                     | <ul> <li>Identificación</li> <li>Análisis</li> </ul>     |                      |             |     |
| lúm. ocurr. Ocurrencia                    | Actividades, fechas, responsables, Adjuntos              | Etapa                | 1           |     |
| Mitigar el riesgo de In                   | • Eficacia,                                              | Ejec./Verif. plan o  | le acción   |     |
| General Asociación Adjunto                | Según la etapa donde se encuentre el plan                |                      |             |     |
| Identificación > Plan de acción           |                                                          |                      |             |     |
| Plan de acción                            |                                                          |                      |             | 8   |
| Acción                                    |                                                          |                      |             |     |
|                                           |                                                          |                      | Acción 🔺    |     |
| Auditoría semestral al p                  | rocedimiento de auditoria de cuentas médicas             |                      |             |     |
| 💿 🍰 🚺 Establecer canales efect            | ivos de comunicación con las entidades para resolución d | le situaciones que a | afecten 🚛 🏾 | 65  |
| 💿 🍰 Seguimiento a la red co               | ntratada mediante el cumplimiento de programación de v   | isitas y establecimi | ento de     |     |
| 💿 🍰 supervisión a la ejecució             | ón de los contratos de manera permanente para sugerir o  | oportunamente las i  | necesida    |     |
|                                           |                                                          |                      |             |     |
| Forma de verificación de la eficacia      |                                                          |                      | F           |     |
| Auditorias                                |                                                          |                      |             |     |
| Interventoria de los contratos            |                                                          |                      |             |     |
| Visitas a la red                          |                                                          |                      |             |     |
| ,<br>Responsable por la planificación     | Área                                                     |                      | Fecha       |     |
| Claudia Patrica Galvez Suarez             | P-UNISALUD                                               |                      | 06/09/2016  | 5 = |
| L                                         |                                                          |                      |             |     |
|                                           |                                                          |                      |             |     |
|                                           |                                                          |                      |             |     |
| •                                         |                                                          |                      |             |     |
|                                           |                                                          |                      |             | -   |

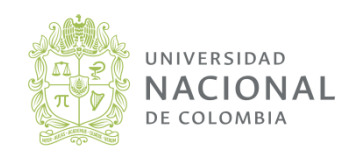

Página 7 de 10

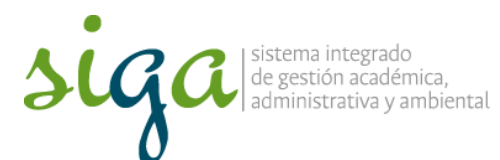

# Filtros de Consulta

| SoftExpert Excellence Suite × +                                                                                                    |                                                                   |              |               |                                    |                                                              |                     |                                    |              | x          |
|----------------------------------------------------------------------------------------------------|-------------------------------------------------------------------|--------------|---------------|------------------------------------|--------------------------------------------------------------|---------------------|------------------------------------|--------------|------------|
| ( ) 168.176.239.22/se/index.php                                                                                                    |                                                                   |              |               |                                    | C Buscar                                                     | ☆                   | ê 🛡 1                              | 9            | ≡          |
| Signame<br>Signame<br>Sig | OORDINACIÓN GENERAL - NACIONAL<br>• Consulta • Ocurrencia (AC037) |              |               |                                    | Tareas pendientes destacadas ▾ (0) Ĉ                         | Página inicial      | Favoritos▼ (58)<br>Búsqueda rápida | Cuent        | ta ∙<br>,O |
| Menú 🧉 🖉 🔊 🔀 🆄 😩 🖭                                                                                                    | 🚺 👔 Registros por página 💈                                        | 50 🔻         |               |                                    |                                                              |                     |                                    |              |            |
| Navegar General Causa Otros Atrit                                                                                                    | outo Analítico Sinté                                              | ético Total  |               |                                    |                                                              |                     |                                    |              |            |
| Acción                                                                                                    | es Ordenar por 1                                                  | Núm. ocurr.  | •             | Orden Creciente 👻 🗾                |                                                              |                     |                                    |              | Â          |
| ▲ 🔁 Consulta                                                                                                    | Núm. ocurr                                                        | r. 🛛 🛕 (     | <b>C</b>  0 a | 20                                 |                                                              |                     | 0                                  | currencia    |            |
| Acción                                                                                                    | 0 3                                                               | ✓            |               | Divulgaciòn errada en medios de    | comunicación                                                 |                     |                                    |              |            |
| Tarea pendiente                                                                                                    | 4                                                                 | $\checkmark$ |               | Presencia institucional            |                                                              |                     |                                    |              |            |
| Documento                                                                                                    |                                                                   | $\checkmark$ |               | Bogotá (Secretaría de Sede) 1 -    | Desconocimiento de la normatividad y de los procedimien      | itos                |                                    |              |            |
| Riesgo                                                                                                    |                                                                   |              |               |                                    | a no recepción o recepción tardía de quejas enviadas po      | r los usuarios a la | cuenta de corr                     | eo electróni | ico E      |
|                                                                                                    | El sistema per                                                    | mite va      | rios          | filtros de                         | emora o suspensión del trámite por información insuficie     | ente                |                                    |              |            |
|                                                                                                    | consulta:                                                         |              |               |                                    | emora o suspensión del trámite por omisión de las depe       | endenciasresponsa   | ibles del tràmite                  | 5            |            |
|                                                                                                    |                                                                   |              |               |                                    | esoiver una solicitud de forma contraria a lo establecido    | en la normativida   | en los tiempos d                   | actablecidor | n cir      |
|                                                                                                    | a. Para lo cual                                                   | debe se      | elec          | cionar la carpeta                  | o garantizar na comunicación y notificación de las decisio   | nes estudiantiles   | en los dempos (                    | establecidos | , ali      |
|                                                                                                    | en la cual regi                                                   | liere re     | aliza         | ar el filtro nor                   | Modelo de Administración de Usuarios y Privilegios para      | a el Sistema de G   | estión Financier                   | a, QUIPU.    |            |
|                                                                                                    |                                                                   | note "2      | 010           | 2016"                              | ar proyectos sin que surtan el procedimiento establecido     | o en el Sistema     |                                    |              |            |
|                                                                                                    | ejempio la car                                                    | peta z       | 010           | - 2010                             | istancias quìmicas.                                          |                     |                                    |              |            |
|                                                                                                    | O 15                                                              | ж            |               | No poder prestar un servicio com   | pleto de bono alimentario.                                   |                     |                                    |              |            |
|                                                                                                    | 16                                                                | ✓            |               | Creación de un centro de educac    | ión contiua y permanente                                     |                     |                                    |              |            |
|                                                                                                    | 19                                                                | ✓            | 0             | Actualización del Sistema de Con   | trol de documentos (WF-ISYS-DNA)                             |                     |                                    |              |            |
|                                                                                                    | © 20                                                              | <b>√</b>     | 0             | Se evidencia que el consecutivo    | de las ocurrencias del Módulo de Acción se esta perdiendo    | 0                   |                                    |              |            |
|                                                                                                    | 0 21                                                              | *            | e<br>U        | Plan de transicion de los formato  | s fisicos a los modulos del SIMEGE ELECTRONICO               |                     |                                    |              |            |
|                                                                                                    | 0 22                                                              | <i>e</i> c   |               | Planeación no acorde a las neces   |                                                              |                     |                                    |              |            |
|                                                                                                    | 0 23                                                              |              | a             | Bogotá (IBUN) 1 - Limitación en l  | a postulación y ejecución de provectos                       |                     |                                    |              |            |
|                                                                                                    | 0 25                                                              | ¥            | 8             | Bogotá (IBUN) 9 - No incluir infor | mación exacta ni los anexos requeridos en las convocato      | rias, respecto a la | parte administ                     | rativa       |            |
|                                                                                                    | 0 26                                                              | <b>v</b>     |               | bogotá (IBUN) 10 - No hay una c    | ultura por parte de los grupos de permitir la centralización | n del archivo de p  | royectos.                          |              |            |
| Mimenú + S<br>Ataios + Ø S                                                                                                    | 0 27                                                              | x            |               | Creación de un centro de educac    | ión continua y permanente                                    |                     |                                    |              |            |
| ✓ Tareas pendientes                                                                                                    | © 28                                                              | ✓            |               | Unificacion en el manejo de prac   | ticas y pasantias en la Sede                                 |                     |                                    |              |            |
| م 🗈 🖻 📾                                                                                                    | •                                                                 |              | 111           |                                    |                                                              |                     |                                    |              | F          |

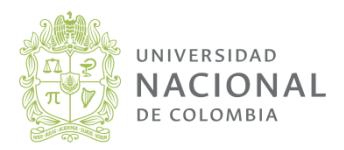

Página 8 de 10

## Instrucciones de consulta módulo Acción del sistema Soft Expert **Filtros de Consulta**

Página 9 de 10

| SoftExpert Excellence Suite                           | × \+                                                     | And and a second of a second second second second second second second second second second second second second                                                                                                    |                                                           |
|-------------------------------------------------------|----------------------------------------------------------|----------------------------------------------------------------------------------------------------|-----------------------------------------------------------|
| (i) 168.176.239.22/se/index.                          | php                                                      | C     Q. Buscar     ☆     ●                                                                                                    | ♥ ♠ ♥ ≡                                                   |
| siga                                                  | consulta_nacional - N- SIMEGE COORDINACIÓN GENEF         | NACI<br>ia (AC<br>sección central de la pantalla donde                                                                                                    | itos <b>∓ (58) Ċ</b> Cuenta <del>-</del><br>Ieda rápida ♀ |
| Componentes                                           | Navegai General Causa Otros Atributo                     | puede aplicar los filtros con la información<br>que conozca de la Ocurrencia a consultar                                                                                                    |                                                           |
| ✓ Consulta<br>Courrencia<br>Acción<br>Tarea pendiente | Núm. ocurr.                                              | Núm. ocurr.     Image: Constraint of the second second secon | Ocurrencia                                                |
| ⊳ ∰rAuditoría<br>⊳ \min Documento<br>⊳ 🧲 Riesgo       | Situacion     Abierta Finalizada Cancelada     Etapa     | <ul> <li>5 Bogotá (Secretaría de Sede) 1 - Desconocimiento de la normatividad y de los procedimientos</li> <li>6 C. Si conoce registre, "Fecha de la<br/>7 C. Si conoce registre, "Encha de la</li> <li>6 de trámite por información insuficiente</li> </ul>                                                                                                    | ita de correo electrónico                                 |
|                                                       | Identificación de la ocurrencia reprobada  Palabra clave | <ul> <li>Ocurrencia" o "Numero" o "Situacion" o<br/>"Área de Ocurrencia" o "Área emisora",<br/>entre otros</li> <li>del trámite por omisión de las dependenciasresponsables o<br/>i de forma contraria a lo establecido en la normatividad<br/>unicación y notificación de las decisiones estudiantiles en los</li> </ul>                                                                                                    | del trámite<br>s tiempos establecidos si                  |
|                                                       | Clasificación                                            | 12                                                                                                    | ı Financiera, QUIPU.                                      |
|                                                       | Exhibir registros de los niveles inferiores              | 13       ✓       Bogota (rac. Ingenieria 1 - Aprobar proyectos sin que surtan el procedimiento establecido en el Sistema         14       ✓       Ø         15       Ø         15       Ø         16       ✓         17       ✓         18       ✓         19       Almacenamiento inadecuado de sustancias químicas.         15       Ø         16       ✓         16       ✓         15       Ø         16       ✓         17       Ø         18       Ø         19       Ø         19       Ø         10       Ø         11       Ø         12       Ø         13       Ø         14       Ø         15       Ø         16       Ø         17       Ø         18       Ø         19       Ø         19       Ø         10       Ø         11       Ø         12       Ø         13       Ø         14       Ø         15       Ø                                                                                                    |                                                           |
|                                                       | Área emisora                                             | 10     Creation de un centro de educación contrado y permanente       19     Image: Image:                                  |                                                           |
|                                                       | Criticidad<br>Documento                                  | 21     ✓     Ø     Plane ación no acorde a las necesidades       22     ✓     Plane ación no acorde a las necesidades       23     ✓     Creación y apertura de programas de po                                                                                                    |                                                           |
| Mi menú + 😵                                           | Proceso Producto                                         | <ul> <li>24 v v v v v v v v v v v v v v v v v v v</li></ul>                                                                                                    | r <sup>va</sup>                                           |
| Atajos + 2 ×<br>Tareas pendientes                     |                                                          | 27     R     Creacion de un centro de educacion contractor de concerto de concerto de conc           | ,                                                         |

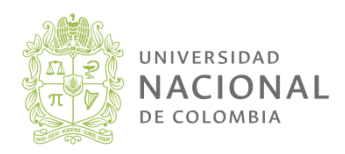

#### Vicerrectoría General

siga

sistema integrado de gestión académica, administrativa y ambiental

Soft Expert

# Filtros de Consulta

Página 10 de 10

| Datos de la ocurrencia - Solo lectura - Moz                                                                                                    | tilla Firefox                                                                                                    |                                      |
|----------------------------------------------------------------------------------------------------|----------------------------------------------------------------------------------------------------|--------------------------------------|
| i 168.176.239.22/se/action/frames/ocorre                                                                                                    | ncias/frame_dados_ocor.php?consulta=6435                                                                                                    |                                      |
| 💐 🏝 🚨                                                                                                    | e. En esta ventana encuentra toda la información de la                                                                                                    |                                      |
| Núm. ocurr. Ocurrencia<br>6435 Mitigar el riesgo de Incur<br>General Asociación Adjunto<br>Identificación > Plan de acción<br>Plan de acción<br>Acción                   | Ocurrencia:<br>• Identificación<br>• Análisis<br>• Actividades, fechas, responsables, Adjuntos<br>• Eficacia,<br>Según la etapa donde se encuentre el plan                                                           | Etapa<br>Ejec./Verif. plan de acción |
| <ul> <li>Auditoría semestral al proc</li> <li>Establecer canales efectivo</li> <li>Seguimiento a la red contr</li> <li>Supervisión a la ejecución</li> <li>Im</li> </ul> | edimiento de auditoria de cuentas médicas<br>os de comunicación con las entidades para resolución de<br>atada mediante el cumplimiento de programación de vi<br>de los contratos de manera permanente para sugerir o | Acción                               |
| Auditorias<br>Interventoria de los contratos<br>Visitas a la red                                                                                                    |                                                                                                    |                                      |
| ,<br>Responsable por la planificación<br>Claudia Patrica Galvez Suarez                                                                                                   | Área<br>P-UNISALUD                                                                                                    | Fecha<br>06/09/2016                  |
| •                                                                                                    | m                                                                                                    | →<br>                                |

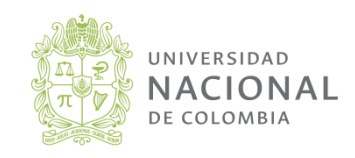

Vicerrectoría General

sistema integrado de gestión académica, administrativa y ambiental